## Excel Desktop - Verkefni 11

| 1.  | Opnaðu <b>exd11-dansleikur</b>                                                                                                    |                                                                                                    |  |
|-----|----------------------------------------------------------------------------------------------------|----------------------------------------------------------------------------------------------------|--|
| 2.  | Farðu á blaðið 01 Áætlun                                                                                                    | Vistaðu vinnubókina reglulega.                                                                                                    |  |
| 3.  | Skoðaðu fyrirmyndina. Settu upp eins töflu í<br>dálkum B og C, en ekki skrifa formúlur strax                                                                                                | (Slepptu líka að skrifa rauða textann.)                                                                                                    |  |
| 4.  | Gefum forsenduhólfunum <b>heiti</b> :<br>Hægrismelltu á hólfinu með tölunni fyrir fjölda<br>gesta. Veldu <b>Skilgreina heiti</b><br>Láttu hólfið heita <b>Fjöldi_gesta</b>                  | Þessi heiti er hægt að nota í formúlum til að vísa<br>í þessi hólf. Formúlurnar verða auðskildari og<br>við þurfum ekki að vita nákvæmlega í hvaða<br>hólfum tölurnar eru. |  |
| 5.  | Skírðu hin hólfin með forsendutölunum<br>(Miðaverð, o.s.frv.)                                                                                                    | Samþykktu heitin sem Excel stingur upp á.                                                                                                    |  |
| 6.  | Reiknaðu tekjur af sölu aðgöngumiða:<br>Farðu í hólfið og skrifaðu <b>=f</b><br>Tvísmelltu á <b>Fjöldi_gesta</b><br>Skrifaðu <b>*mi</b> Tvísmelltu á <b>Miðaverð</b><br>Ýttu á <b>Enter</b> | Excel sýnir lista yfir formúlur og heiti sem byrja<br>á f<br>Formúlan ætti nú að vera<br>=Fjöldi_gesta*Miðaverð                                                            |  |
| 7.  | Notaðu sömu aðferðir til að reikna tekjur af<br>sölu veitinga og kostnað við veitingar                                                                                                    | Lestu skýringarnar í rauða letrinu.                                                                                                    |  |
| 8.  | Ljúktu við útreikningana Hagnaðurinn ætti að vera 430.000 kr.                                                                                                    |                                                                                                    |  |
| 9.  | Settu síðuhaus og síðufót að venju                                                                                                    | (Síðufót með sjálfvirk heiti skrár og blaðs.)                                                                                                    |  |
| 10. | Stilltu <b>prentsvæði</b> til að prenta bara þína uppsetningu á <b>1 blaðsíðu</b> . Prentaðu.                                                                                               |                                                                                                    |  |
| 11. | Blaðið 02 Prósentur                                                                                                    |                                                                                                    |  |
| 12. | Skrifaðu prósenturnar í C5:E5 og C17:C20.                                                                                                    | Stilltu breidd dálka eftir þörfum.                                                                                                    |  |
| 13. | Veldu <b>B6:B7</b> . Togaðu hornið niður til að búa til r                                                                                                    | öðina til 5000.                                                                                                    |  |
| 14. | Settu þessa formúlu í C6: <b>=B6*C5</b>                                                                                                    | Formúlan sækir tölu úr B dálki og úr línu 5.                                                                                                    |  |
|     | Festu <b>B</b> og <b>5</b> í formúlunni                                                                                                    | Notaðu \$ merkið til að festa.                                                                                                    |  |
| 15. | Afritaðu formúluna til að fylla töfluna                                                                                                    | Allar formúlurnar sækja tölur úr dálki B og línu 5                                                                                                    |  |
| 16. | Gakktu frá útliti töflunnar Virðisaukaskattur                                                                                                    |                                                                                                    |  |
| 17. | Taflan Lofttegundir: Leggðu saman prósenturnar og settu útlit á töfluna.                                                                                                    |                                                                                                    |  |
| 18. | Búum til myndrit: Veldu textann og tölurnar í Lofttegundir (en ekki Samtals línuna)                                                                                                    |                                                                                                    |  |
| 19. | Veldu <b>Setja inn, Skífurit</b> , fyrsta skífuritið<br>(Skífa)                                                                                                    | Tvívið skífa                                                                                                    |  |
| 20. | Hægrismelltu á skífuna og veldu <b>Bæta við</b><br>gagnamerkjum                                                                                                    |                                                                                                    |  |
| 21. | Hafðu myndritið valið og smelltu á<br>Línuritaverkfæri, Útlit, Titill línurits, Fyrir ofan<br>línurit Skrifaðu: Hlutföll loftegunda og<br>ýttu á Enter                                      | Fyrir ofan línurit<br>Birta titil efst á svæði línurits og<br>breyta stærð þess                                                                                            |  |
| 22. | Stilltu stærð og staðsetningu myndritsins                                                                                                    |                                                                                                    |  |

## Dansleikur

| Forsendur              |       |  |  |
|------------------------|-------|--|--|
| Fjöldi gesta           | 550   |  |  |
| Miðaverð               | 2.000 |  |  |
| Veitingasala á gest    | 1.000 |  |  |
| Kostn. veitinga á gest | 500   |  |  |

| Tekjur           |           |  |  |  |
|------------------|-----------|--|--|--|
| Sala aðgöngumiða | 1.100.000 |  |  |  |
| Sala veitinga    | 550.000   |  |  |  |
| Tekjur alls      |           |  |  |  |

## Kostnaður

| Kostnaður vegna veitinga |         |
|--------------------------|---------|
| Leiga á hljómsveit       | 300.000 |
| Leiga á húsnæði          | 500.000 |
| Auglýsingar              | 100.000 |
| Annar kostnaður          | 45.000  |
| Samtals kostnaður        |         |

| Hagnaður |  |
|----------|--|

|        | Virðisaukaskattur |     |       |
|--------|-------------------|-----|-------|
| Upphæð | 7%                | 14% | 24,5% |
| 1.000  | 70                | 140 | 245   |
| 1.500  | 105               | 210 | 368   |
| 2.000  | 140               | 280 | 490   |
| 2.500  | 175               | 350 | 613   |
| 3.000  | 210               | 420 | 735   |
| 3.500  | 245               | 490 | 858   |
| 4.000  | 280               | 560 | 980   |
| 4.500  | 315               | 630 | 1.103 |
| 5.000  | 350               | 700 | 1.225 |

## Hlutföll helstu lofttegunda í andrúmslofti

| Köfnunarefni    | 78,08%  |
|-----------------|---------|
| Súrefni         | 20,96%  |
| Koltvísýrlingur | 0,03%   |
| Argon           | 0,93%   |
| Samtals         | 100,00% |

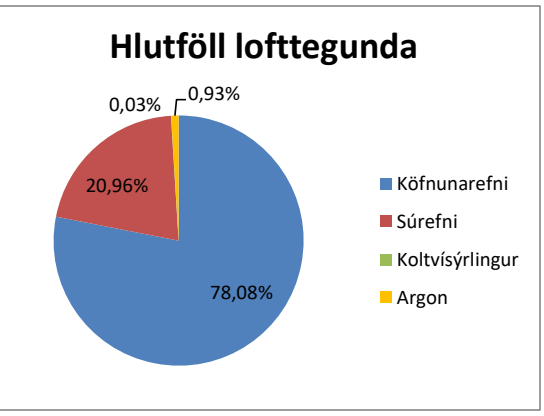

Verkefnin eru sýnd hér saman á einu blaði, en þau eiga að prentast sitt á hvoru blaðinu.